Search Programs

## **RECREATION & WELLNESS**

Rochester Institute of Technology

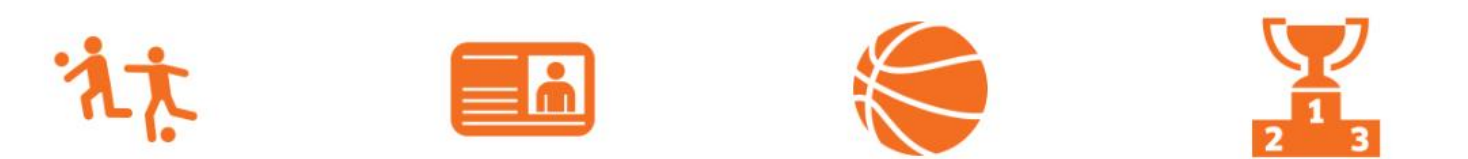

000000

Step 1: Visit our member web portal at https://recreation.rit.edu/Step 2: Click "Log In" (pictured above) using your RIT username and password.

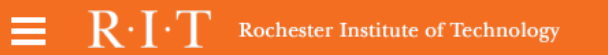

Log In Click the orange button below to log in with your RIT Account 3 **RIT COMPUTER ACCOUNT** Use a local account to login Username Password LOG IN Click Here if you're having trouble signing in.

\*Please reach out to us with any questions

Step 3: Click the orange "RIT Computer Account".

|   |              | ter Institute of Technology     | Directories                 | Search RIT | २ |
|---|--------------|---------------------------------|-----------------------------|------------|---|
|   |              | RIT LC<br>Login to recreati     | o <b>gin</b><br>ion.rit.edu |            |   |
| / | RIT Username | RIT Username                    |                             |            |   |
|   | Password     | Password                        |                             |            |   |
|   |              | Log in                          |                             |            |   |
|   |              | Forgot Username?   Fo           | orgot Password?             |            |   |
|   |              | Need assistance? Please contact | ct the ITS Service Desk at  |            |   |
|   |              | 585-475-HELP [4357] or s        | ervicedesk@rit.edu.         |            |   |

Step 4: After entering your RIT credentials. Click "Log In".

Search Programs

8∙ ⊠

# **RECREATION & WELLNESS**

Rochester Institute of Technology

**Step 5:** Choose the "Lock" icon to access locker renewals.

1

#### 📜 🙎

#### **View Account**

| ekore               | • | Number   | Facility             | Section                                             | Row      | Locker<br>Number | Locker Type            | Start Date          | End Dat            | Renew |
|---------------------|---|----------|----------------------|-----------------------------------------------------|----------|------------------|------------------------|---------------------|--------------------|-------|
| pment               | 0 | LS-24291 | Locker<br>Room-Men's | Back (Close to Fitness<br>Center/Pool) #'s 960-1080 | Row<br>B | 1016             | Half Locker<br>Service | Thu, Mar<br>14 2019 | Fri, Ma 29<br>2019 | RENEW |
| t Bookings<br>ities | 0 |          |                      |                                                     |          |                  |                        |                     |                    |       |
| st Passes           | 0 |          |                      |                                                     |          |                  |                        |                     |                    |       |
| ti-Visit Passes     | 0 |          |                      |                                                     |          |                  |                        |                     |                    |       |
| er History          | 0 |          |                      |                                                     |          |                  |                        |                     |                    |       |
|                     |   |          |                      |                                                     |          |                  |                        |                     |                    |       |
|                     |   |          |                      |                                                     |          |                  |                        |                     |                    |       |

Q

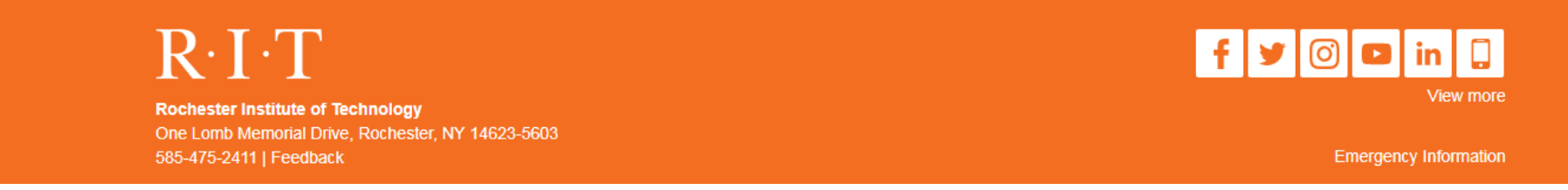

**Step 6:** Your current locker information will be displayed. Click the "**RENEW**" button.

Q

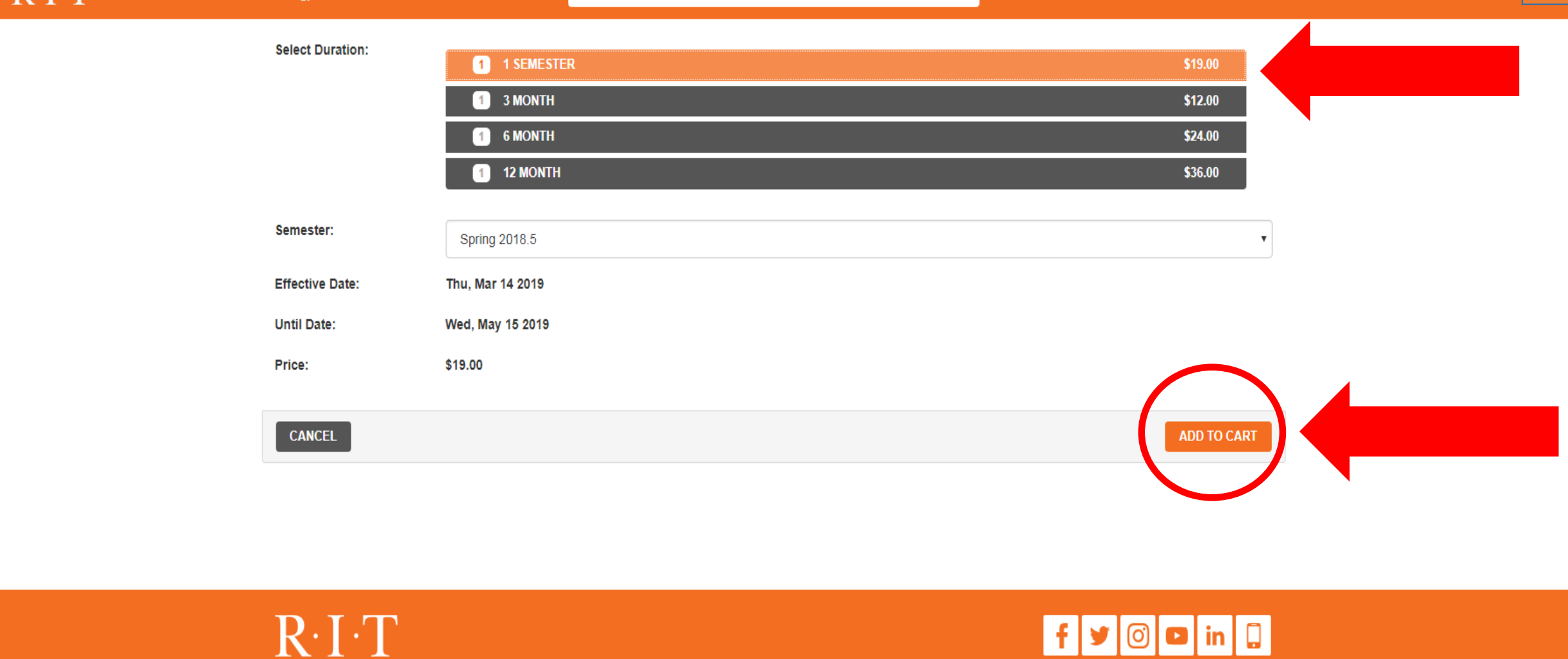

Rochester Institute of Technology One Lomb Memorial Drive, Rochester, NY 14623-5603 585-475-2411 | Feedback

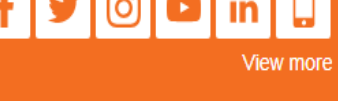

Emergency Information

Step 7: Select the duration you wish to renew the locker. Click the "ADD TO CART" button.

### **Shopping Cart**

|                                                           |               |          |            |         | O-168762 |
|-----------------------------------------------------------|---------------|----------|------------|---------|----------|
| Item                                                      | Customer Name | Quantity | Unit Price | Total   |          |
| Half Locker Service                                       |               | 1        | \$19.00    | \$19.00 | REMOVE   |
| 3/14/2019 - 5/15/2019                                     |               |          |            |         |          |
| Location: Locker Room-Men's                               |               |          |            |         |          |
| Section: Back (Close to Fitness Center/Pool) #'s 960-1080 |               |          |            |         |          |
| Row: Row B                                                |               |          |            |         |          |
| Locker #: 1016                                            |               |          |            |         |          |
| Combination:                                              |               |          |            |         |          |

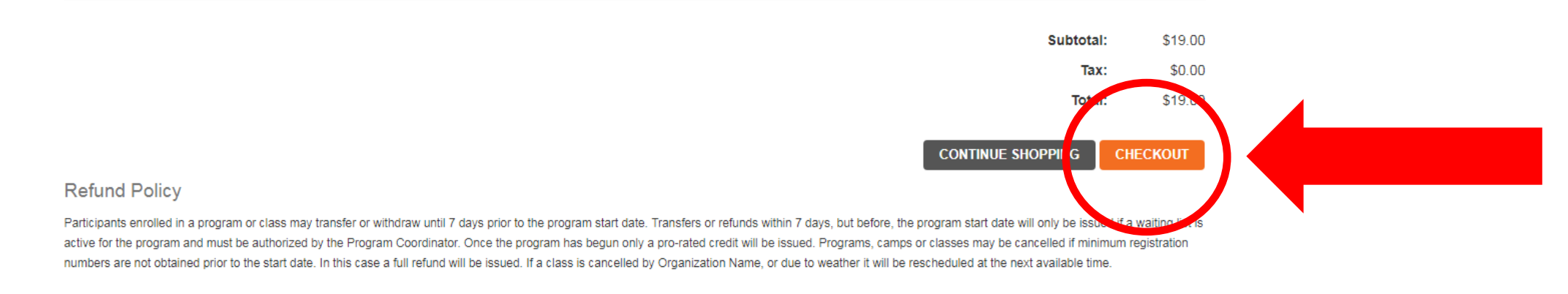

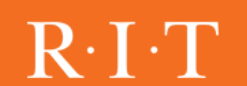

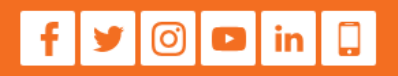

**Step 8:** Confirm the details of you order. Click the "CHECKOUT" button.

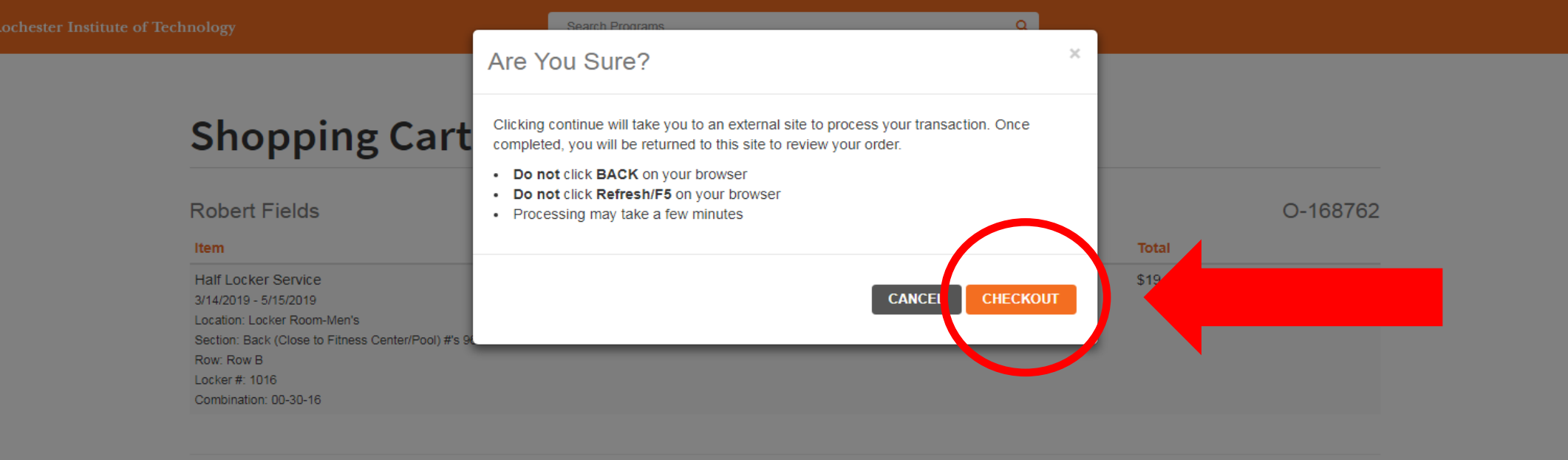

| \$19.00 | Subtotal:         |
|---------|-------------------|
| \$0.0   | Tax:              |
| \$19.00 | Total:            |
|         | CONTINUE SHOPPING |

#### **Refund Policy**

Participants enrolled in a program or class may transfer or withdraw until 7 days prior to the program start date. Transfers or refunds within 7 days, but before, the program start date will only be issued if a waiting list is active for the program and must be authorized by the Program Coordinator. Once the program has begun only a pro-rated credit will be issued. Programs, camps or classes may be cancelled if minimum registration numbers are not obtained prior to the start date. In this case a full refund will be issued. If a class is cancelled by Organization Name, or due to weather it will be rescheduled at the next available time.

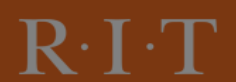

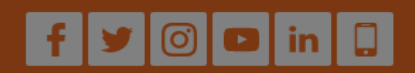

🔮 🤌

Step 9: Click the "CHECKOUT" button again to be taken to enter in your payment.

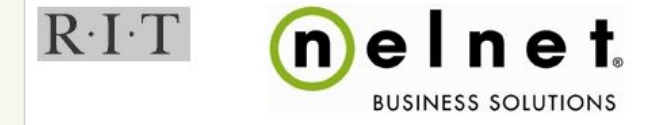

🐣 Commerce Manager Payer 🛛 🕞

| Order Number:                               | O-168762                                                     |
|---------------------------------------------|--------------------------------------------------------------|
| Payment Amount:                             | 19.00                                                        |
| Total Amount:                               | 19.00                                                        |
| Payment Method:                             | Credit Card 🔻                                                |
|                                             | Continue Cancel                                              |
| Card transactions for Rochester Institute o | f Technology are processed by Nelnet Campus Commerce, USA.   |
| Card transactions for Rochester Institute o | r reclinology are processed by Mellier Campus Commerce, USA. |

**Step 10:** Confirm the details of the order. Use RIT's payment site "Nelnet" to complete your payment.